## 中国银行校园地贷款申请手机签署流程(新增)

# 申请前准备材料

- 手机安装好"中国银行" APP
- 手边需要准备身份证原件(后面会需要识别拍照用)
- 手机相册提前存储学生证个人信息页照片
- 手机相册提前存储好户口本本人页、首页、信息变更页和 监护人页的照片
- 需要知道父母姓名、年龄、联系方式、工作单位和年收入 信息

申请流程

- 登录"中国银行" APP
- 搜索"国家助学贷款"后点击进入页面开始申请
- 整个申请流程如下

| 填写基本家庭<br>信息进行贷款<br>申请 | 资助中心后台<br>审核通过后进<br>入下一步合同<br>签署 | $\sum$ | 合同签署后出现验证<br>码,将验证码和本<br>年度欠费金额填入<br>学工系统"中国银<br>行回执校验码填写" | $\sum$ | 资助中心系统<br>中录入验证码<br>和欠费金额后<br>流程完成 | > |
|------------------------|----------------------------------|--------|------------------------------------------------------------|--------|------------------------------------|---|
|------------------------|----------------------------------|--------|------------------------------------------------------------|--------|------------------------------------|---|

学生端(贷款申请)

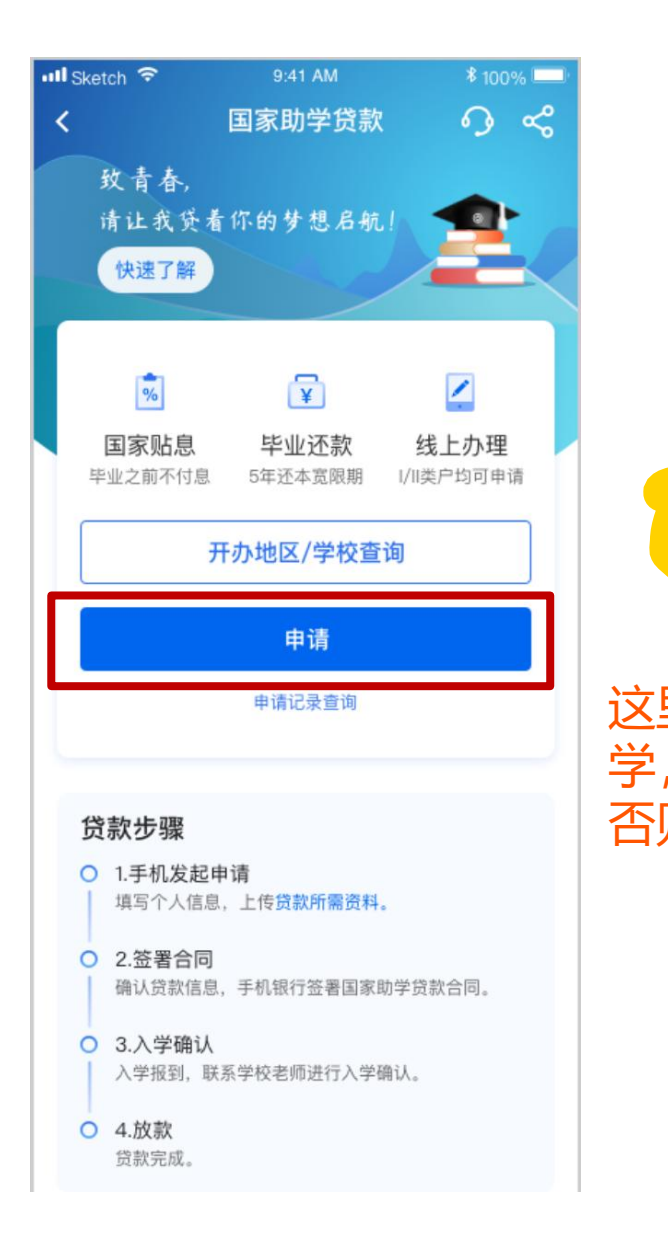

|             | 15:10          |                                    |               |
|-------------|----------------|------------------------------------|---------------|
|             | <              | 开办地区/学校查询                          | <b>?</b>      |
|             | 入学前户籍 🕡        | 新疆维吾尔自治区巴音郭                        | 3楞蒙古 >        |
|             | <b>资助中心</b> () | 尉犁县教育和                             | 科学技术局         |
|             | 就读高校地区         | 上海                                 | 市市辖区>         |
|             | 就读高校名称         | 上海外                                | 国语大学 >        |
|             | 业务初审机构         | 上海外                                | 国语大学 >        |
|             |                |                                    |               |
|             |                | 下一步                                |               |
| =           |                | ┍┍╼<br>「ろど确认ば                      | 写上海外          |
| 目<br>,<br>, | 2              | <sup>下─步</sup><br>贫务必确认填<br>不到申请,  | [写上海外<br>无法审核 |
| <b>≣</b> ,  | ⊒请注意<br>J学校看   | <sup>下─步</sup><br>贫必确认填<br>不到申请,   | [写上海外<br>无法审核 |
| <b>王</b> ,刀 | ■请注意           | <sup>下─步</sup><br>贫务必确认境<br>不到申请,  | [写上海外<br>无法审核 |
| <b>≣</b> ,  | ⊒请注意<br>J学校看   | <sup>下─步</sup><br>诱务必确认境<br>行不到申请, | [写上海外<br>无法审核 |

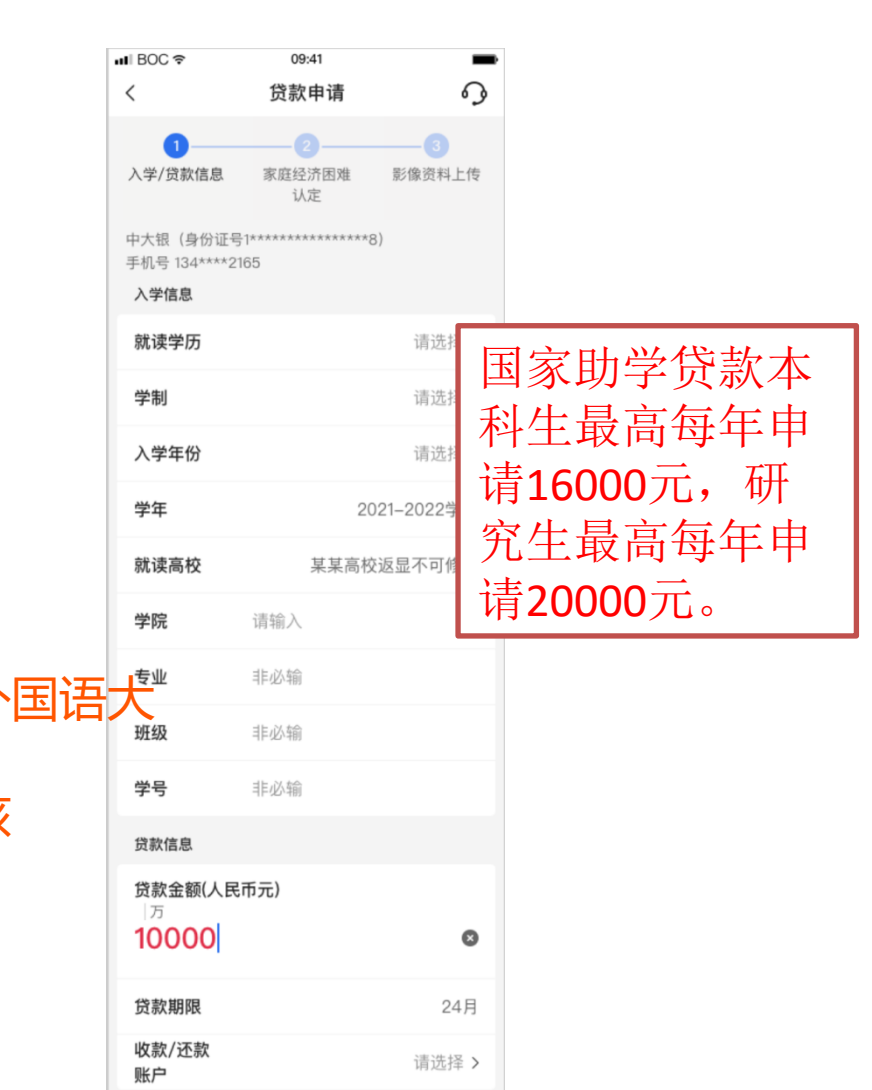

下一步

#### 国助新系统——学生端(贷款申请)

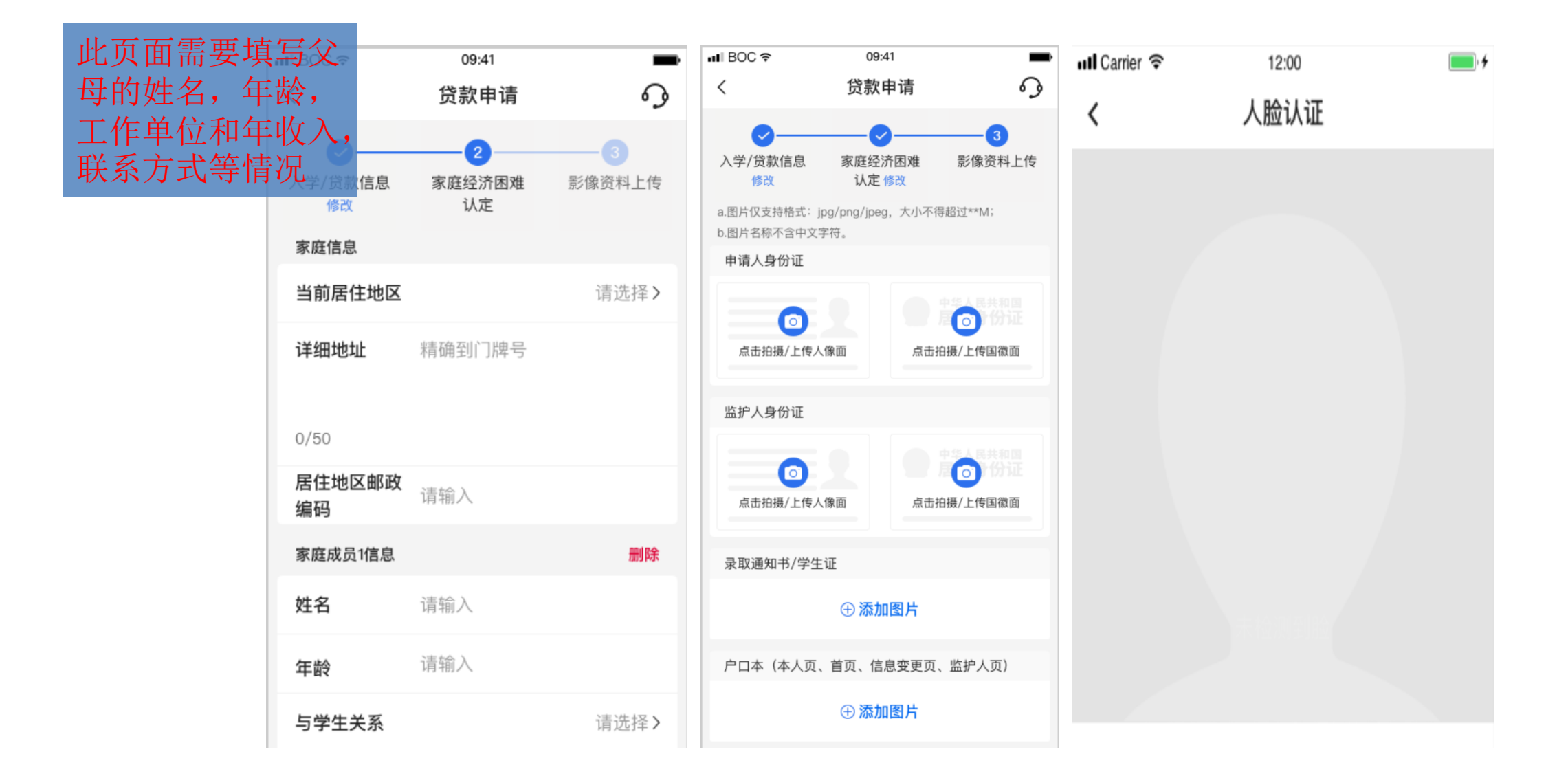

#### 国助新系统——学生端(贫困认定、签署合同)

合同"按钮

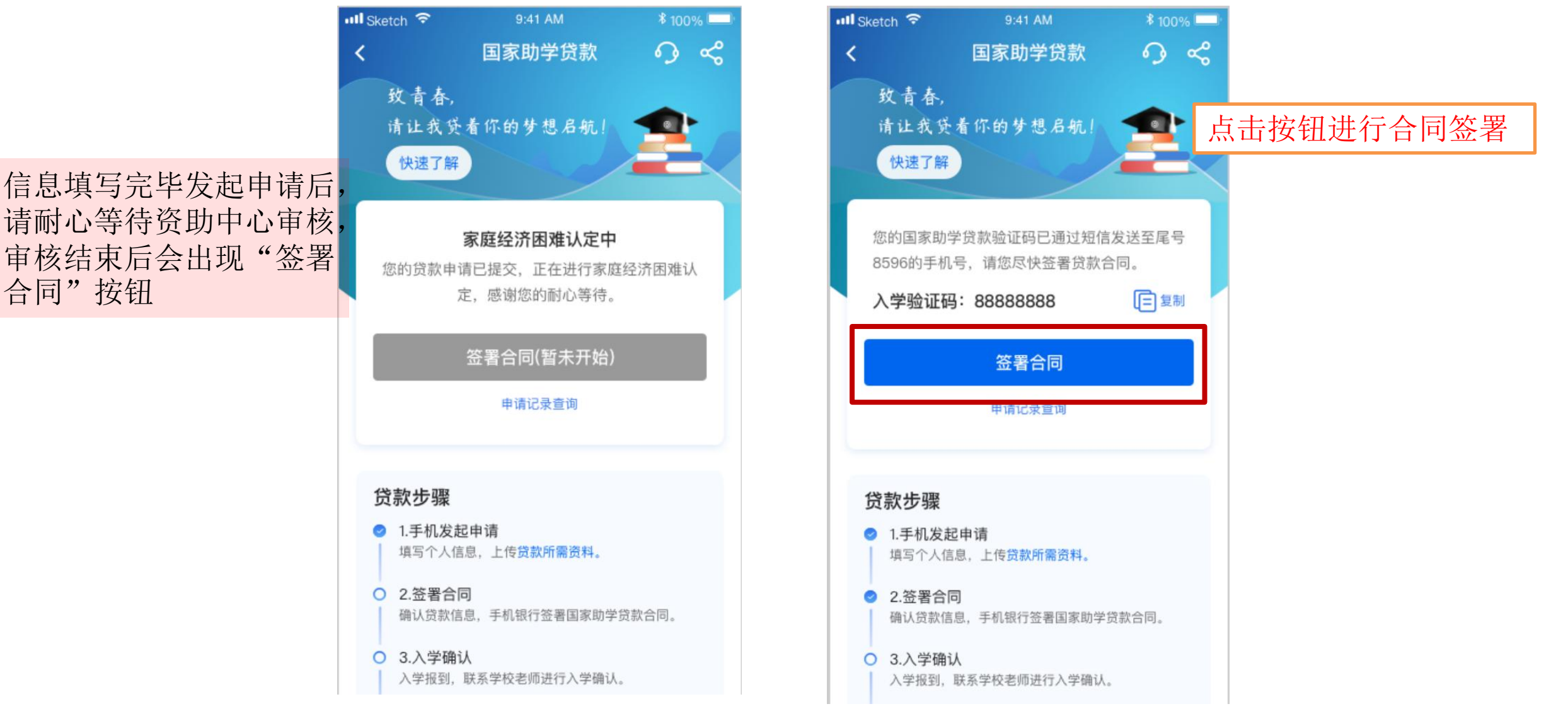

6

### 国助新系统——学生端(入学确认)

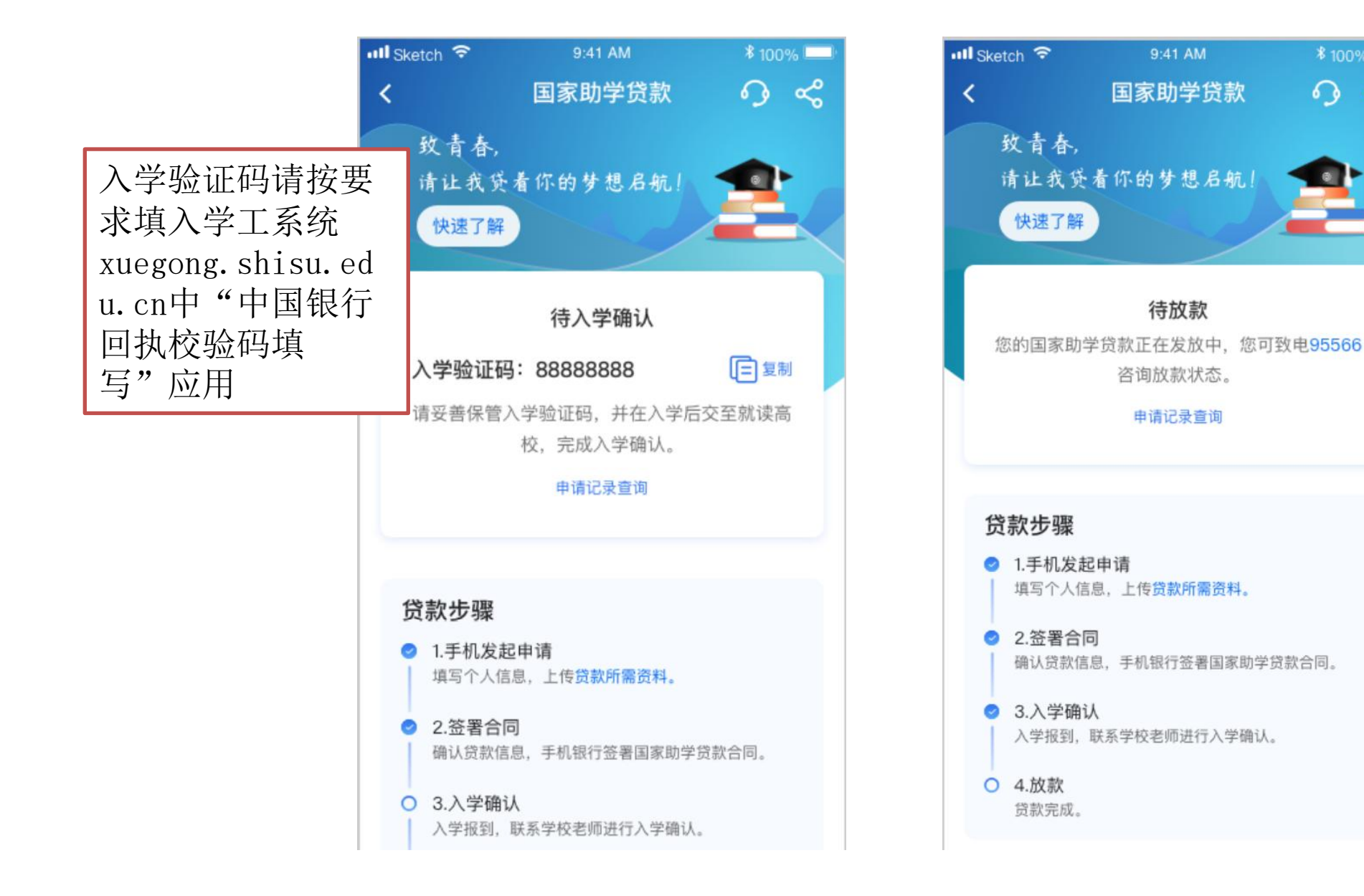

0 ~ 资助中心填写验证 码和学生欠费金额 之后会等待银行审 核 银行会将欠学费住 宿费的部分直接打 款给学校 剩余部分打款给学 生本人

\* 100% 드